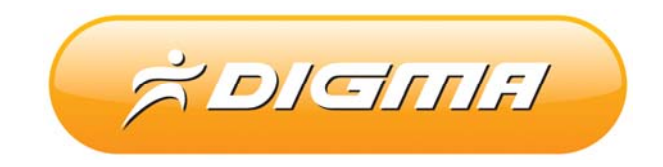

# ПРОЦЕДУРА ОБНОВЛЕНИЯ ПРОГРАММНОГО ОБЕСПЕЧЕНИЯ

Версия 1.01

### Внимание!

Соглашение по обновлению программного обспечения для планшетов Digma.

1. Процедура обновления не является обязательной. Никто не заставляет или как либо образом принуждает Вас обновлять встроенное программное обеспечение.

2. Прошивка данным официальным программным обеспечением не лишает Вас гарантии. В случае успешной прошивки.

3. В случае если во время обновления программного обеспечения произойдет какой либо сбой, Вы принимаете всю ответственность за сделанные действия на себя. Гарантийные обязательства на этот случай не распространяются.

4. Вы должны понимать что в любом программном обеспечении могут содержаться ошибки. Компания делает все для того, что бы устранить их в будущих версиях.

5. После прошивки все данные (программы, документы и т.д.) с устройства будут удалены. Пожалуйста сохраните их заблаговременно.

Если Вы не согласны с данными правилами, пожалуйста удалите программное обеспечение с носителей информации и не запускайте процедуру прошивки.

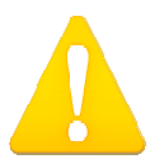

Обеспечьте плееру надежное электропитание.

Обязательно проверьте карту памяти на наличие ошибок!

Для прошивки медиацентра вам потребуется SDHC карта объемом <u>не менее 8гб</u>. Сохраните с карты все данные в надежное место, т.к. при загрузке прошивки карта будет полностью отформатирована.

Для создания загрузочной флешкарты в компьютере должен быть только один USB вход. К примеру, у вас картридер на 5 различных карт и все они определяются в системе как диски. В этом случае программа не сможет создать загрузочный диск. Отключите все диски кроме одного, который отвечает за работу с SD картой. Если у вас в системе будет более 1 устройства, Вы увидите надпись Find (количество устройств). Please Keep one device on.

## Шаг 1. Запуск программы.

Запустите программу выбрав файл PhoenixCard.exe

| PhoenixCard 3.01.0.1 |                                       | <u> </u> |
|----------------------|---------------------------------------|----------|
| Card and Image       |                                       |          |
| DiskCheck            | disk J:\                              |          |
| Img File             |                                       |          |
| Write Mode           |                                       |          |
| C Product ly         | 🗖 User Data                           |          |
| C Startup Mo         | Data Path                             |          |
| Burn                 | Format to Normal Clear Info Help Exit |          |
| Rate                 |                                       |          |
| Option               |                                       |          |
| Find 5 device,Plea   | ase Keep one device on.               |          |
|                      |                                       |          |
|                      |                                       |          |
|                      |                                       |          |

#### Шаг 2. Выбор прошивки

Выберите файл прошивки нажав кнопку Img File

| ard and Image |                                      |
|---------------|--------------------------------------|
| DiskCheck     | disk J.\                             |
| Img File      | F:\mmmam\G29A01_Merlion_20120523.img |
|               |                                      |
| rite Mode     |                                      |
| Product N     | L User Data                          |
|               |                                      |
| Startup Mo    | Data Path                            |

Нажмите кнопку Burn и дождитесь создания загрузочного диска. Если Вы увидите ошибку Burn File, нажмите Format to Normal, затем снова попробуйте прошить через кнопку Burn. В случае повторной неудачи, замените карту памяти.

#### Шаг 3. Обновление медиацентра.

Отключите медиацентр от сети. Вставьте SD карту в медиацентр и подключите питание. Индикатор питания начнет мигать. После завершения обновления, индикатор загорится красным цветом.

Достаньте SD карту, отключите и подключите питание снова.

Что бы вернуть SD карту в первоначальное состояние, откройте утилиту прошивки и выберите пункт «Format to Normal». Прошивка будет удалена, место на карте памяти будет восстановлено.